# 如何绕过在内容过滤器和DLP的加密?

## Contents

Introduction 如何绕过在内容过滤器和DLP的加密? **Related Information** 

## Introduction

本文描述如何绕过在内容过滤器和DLP的加密。

#### 如何绕过在内容过滤器和DLP的加密?

在Cisco电子邮件安全工具(ESA)上,您有要求加密基于一个主题领域和DLP策略的一个环境。有实 例您要绕过消息的两台加密触发器。

- 1. 创建先于那个执行加密的一台流出的内容过滤器。从GUI请**邮寄策略>流出的内容过滤器** >Add过滤器
- 1. 情况将是寻找关键字"[NOENCRYPT]"在主题。 选择添加情况…并且选择附属的报头,与"包含"\[NOENCRYPT]。("\"是为字面值使用"[",那么请输入他们。)
  3. 第一个动作是"添加消息TAG",并且它是值是"NOENCRYPTION"。(这后用于DLP策略步骤)

| Conditions |               |                 |                              |          |  |
|------------|---------------|-----------------|------------------------------|----------|--|
|            | Add Condition |                 |                              |          |  |
|            | Order         | Condition       | Rule                         | Delete   |  |
| l          | 1             | Subject Header  | subject "\\[NOENCRYPT\\]"    | ជ        |  |
|            |               |                 |                              |          |  |
| Actions    |               |                 |                              |          |  |
|            | Add Action    |                 |                              |          |  |
|            | Order         | Action          | Rule                         | Delete   |  |
| l          | 1             | Add Message Tag | tag-message ("NOENCRYPTION") | <b>D</b> |  |

ŵ

5. 这时提交并且确认您的更改。

Action)

4

2

6. 从GUI**邮件策略>流出的邮件策略**,点击内容过滤器(enable (event),如果失效)和放置您新的 内容过滤器的一个复选标记对enable (event)它。

skip-filters()

7. 从GUI, **邮件策略> DLP策略管理器**点击执行加密的您现有的DLP策略。

Skip Remaining Content Filters (Final

- 8. 把,直到您看到*过滤器消息标记*部分,并且输入NOENCRYPTION移下来在字段,并且从下拉 式请在它旁边选择*缺少*从丢弃下来。(这如此意味着此值是否是缺少的,否则然后进行加密 ,跳过加密。) 9. 提交并且确认您的更改。

# **Related Information**

- Cisco电子邮件安全工具-终端用户指南
- <u>Technical Support & Documentation Cisco Systems</u>